## Anytime. Anywhere.

Do your nutrition education online, in minutes!

## Easy sign up and log in with your username and password:

- Go to wichealth.org
- Sign up and complete your profile
- Click "Start Lesson"
- Choose a lesson from the 6 categories
- Complete the lesson and survey
- Get WIC class credit

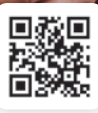

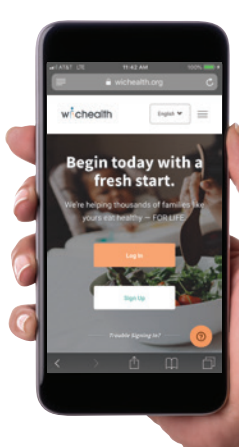

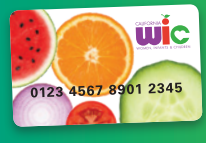

- 1. Log in to your wichealth account.
- Click on "Edit Profile" on the right side of the screen.

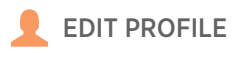

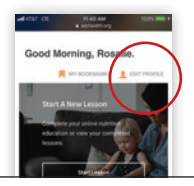

- Check "Your WIC Information" and make sure it is correct.
- 4. Locate your "Family ID" and click on "Show/Update Family ID."

Family ID •••••6789 Show/Update Family ID

5. Enter your new 9-digit "Family ID" in the "Family ID" box.

Family ID \*

 Enter the 9-digit number again in the "Confirm Family ID" box.

Confirm Family ID \*

 Click "Update" to update your profile with your new "Family ID."

Update

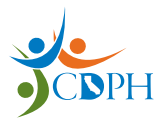

California Department of Public Health, California WIC Program This institution is an equal opportunity provider.

1-800-852-5770 | myfamily.wic.ca.gov

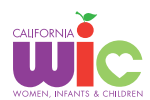